# スカパー!に関するお手続き、 お問い合わせはいつでもWEBで承ります。

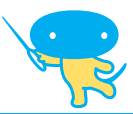

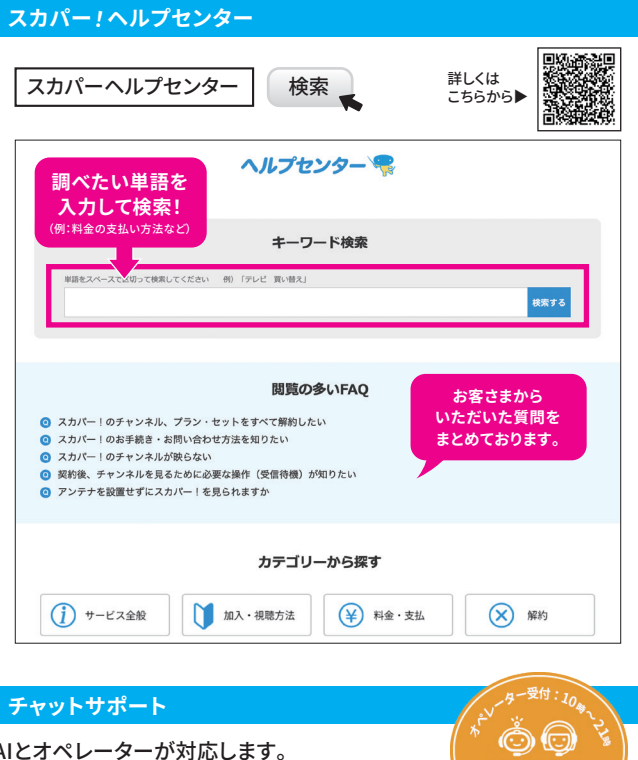

AIとオペレーターが対応します。 AI受付時間 24時間(年中無休) オペレーター受付時間 10:00~21:00(年中無休)

> お問い合わせいただく際に必要な情報ですので、 ご記載の上、大切に保管ください。

お客様番号

B-CASカード・ACAS番号/ICカード番号(契約①)

B-CASカード・ACAS番号/ICカード番号(契約②)

B-CASカード・ACAS番号/ICカード番号(契約③)

※同封の「ご契約内容のお知らせ」からご確認をお願いいたします。 (詳しくは、P.1~2/P.11でご確認ください。)

※記載内容は2025年3月13日現在の情報を掲載しています。
※本誌に特に記載がない限り、表示金額はすべて税込です。
※掲載中の製品、画面等は、実際のデザインと一部異なる場合がございます。

2025年3月版 SJCA250207

問合せ

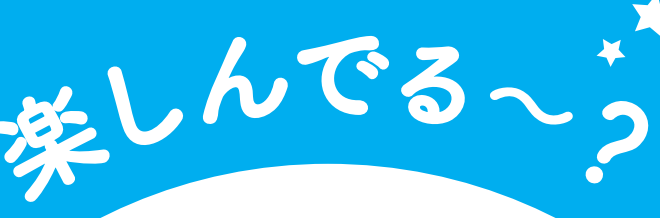

Fun! //\*

スカパー! お役立ち ガイド

スカパー!をもっともっと知って 便利で快適なスカパー!ライフを始めよう!

オイッス-!/

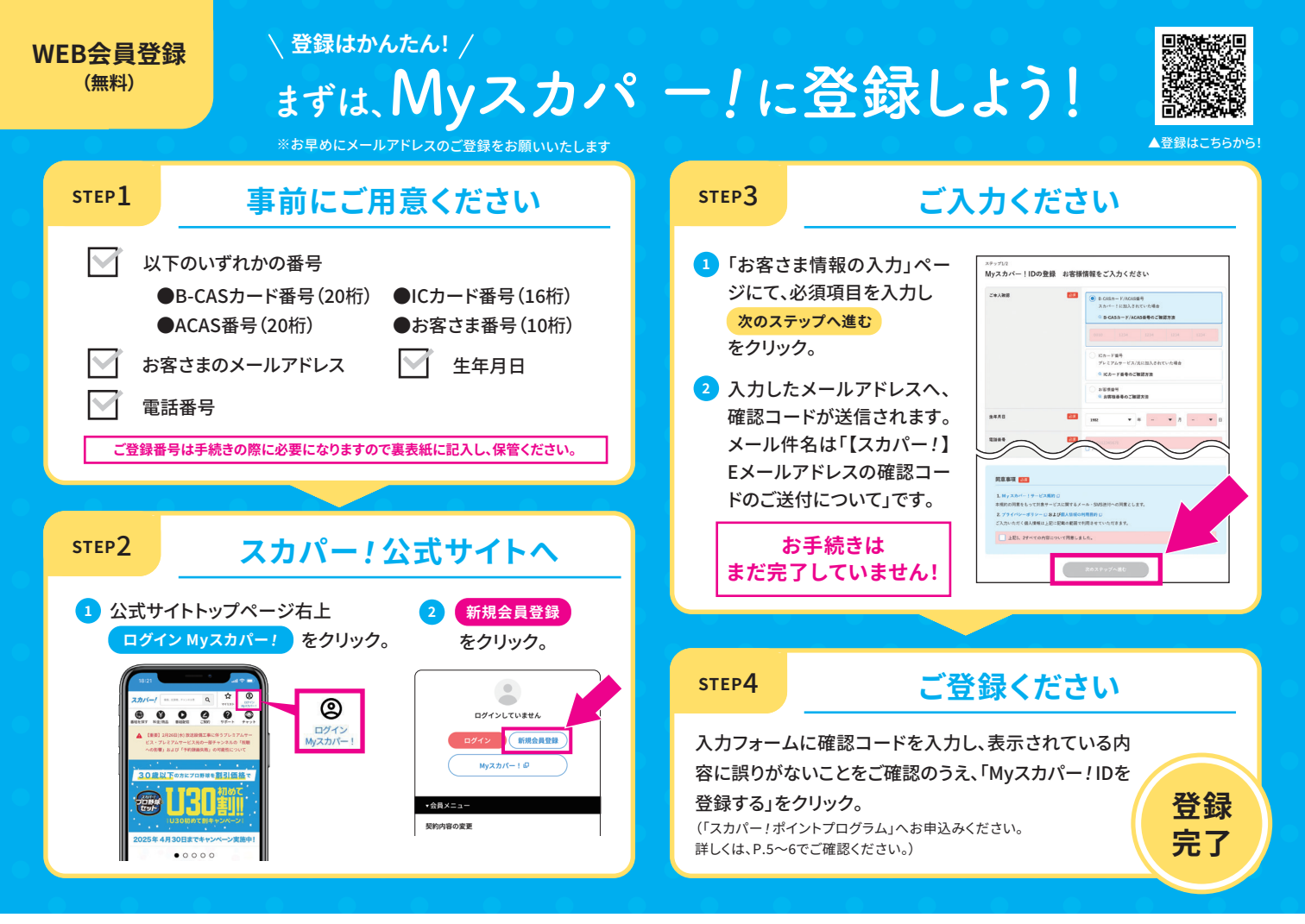

# B-CASカード・ACAS番号/ICカード番号の確認方法

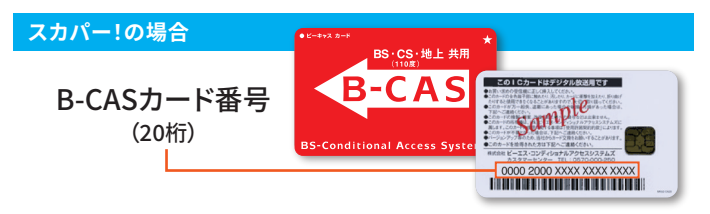

#### 4Kテレビまたは4Kチューナーをご利用の場合

ACAS番号 (20桁) 4Kテレビまたは4Kチューナーの機能を利用して、 ACAS番号をご確認いただくことができます。ACAS番 号の確認方法は、ご利用中のテレビまたはチューナー の取扱説明書でご確認ください。

#### プレミアムサービスプレミアムサービス光の場合

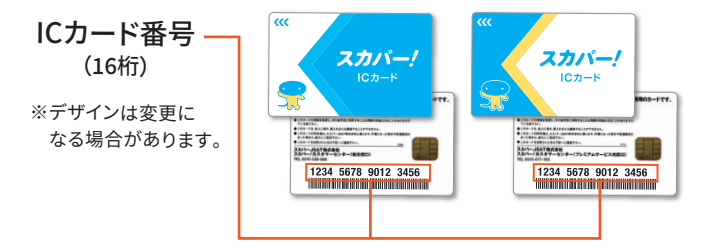

#### 上記番号がわからない場合はお客さま番号でも登録可能です

同封の「ご契約内容のお知らせ」をご確認ください。

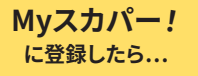

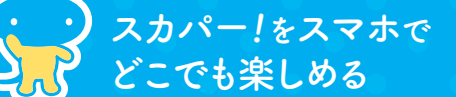

# スカパー!の番組をリアルタイムに スマホ・タブレット・PCなどから楽しめる!

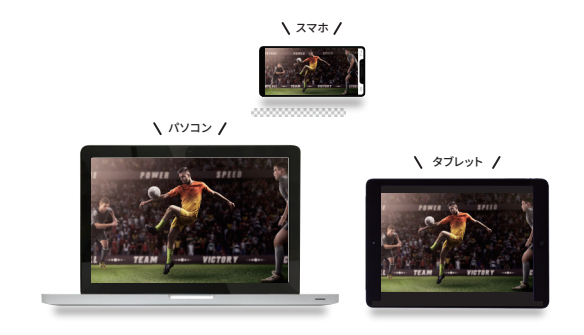

## スカパー!ご加入のお客さまは、スマホ・タブレット・PCなど でも追加料金なしでご契約商品をご視聴いただけます。

※ご契約している商品でも一部配信でご視聴いただけないチャンネル・番組が ございます。「番組配信」対象チャンネルは、スカパー!公式サイトでご確認ください。

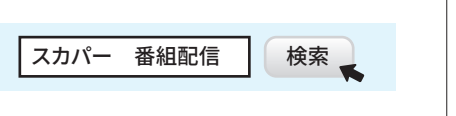

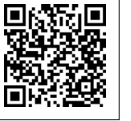

スカパー!番組アプリ

# スカパー!番組配信

## スカパー!番組配信の視聴方法

スカパー!番組配信は、スカパー!公式サイトやスカ パー!番組アプリなどでご視聴いただけます。ご視聴に は、Myスカパー!ID登録が必要です。

スカパー公式サイト、トップ
 ページ上部の【番組配信】
 をクリックしてください。

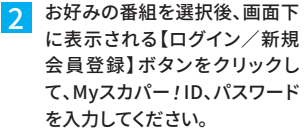

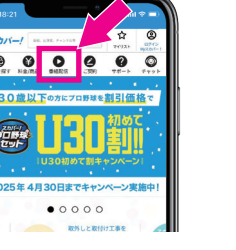

スカレてください。

#### テレビでの視聴方法

▲スカパー!ハイブリッド(ハイブリッドキャスト) 対応テレビをお持ちの方は、dボタンを押してお 楽しみいただけます。

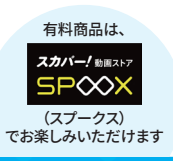

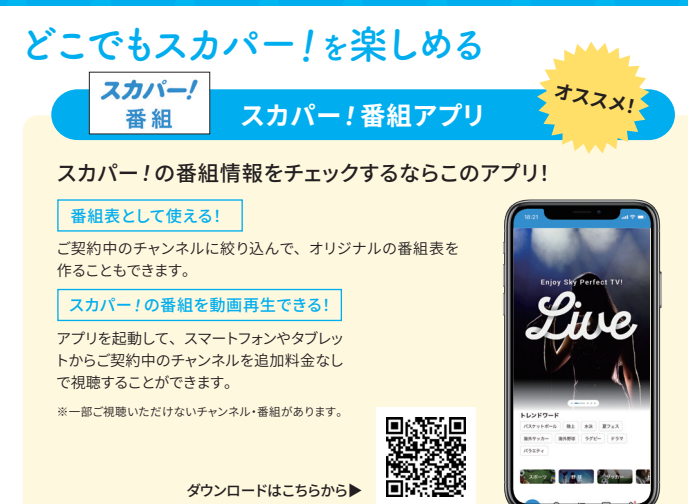

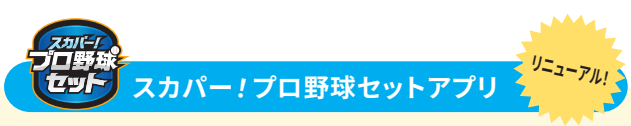

#### ライブ配信もスケジュールも選手名鑑もこのアプリ1つでOK!

ワンタップライブ配信 当日の試合スケジュールから、ライブ配信が観られます。

放送スケジュール

1 軍公式戦とファーム公式戦の放送・ライブ配信のスケジュールを掲載!

選手名鑑

気になる選手をその場でチェックできます。 ※配信で視聴できる番組は、スカパー!プロ野球セットアプリ またはスカパー!公式サイトをご確認ください。

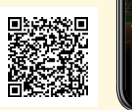

ダウンロードはこちらから▶

Myスカパー!のご利用登録でもっとワクワク / スカパー!加入者 さまだけのお得な特典

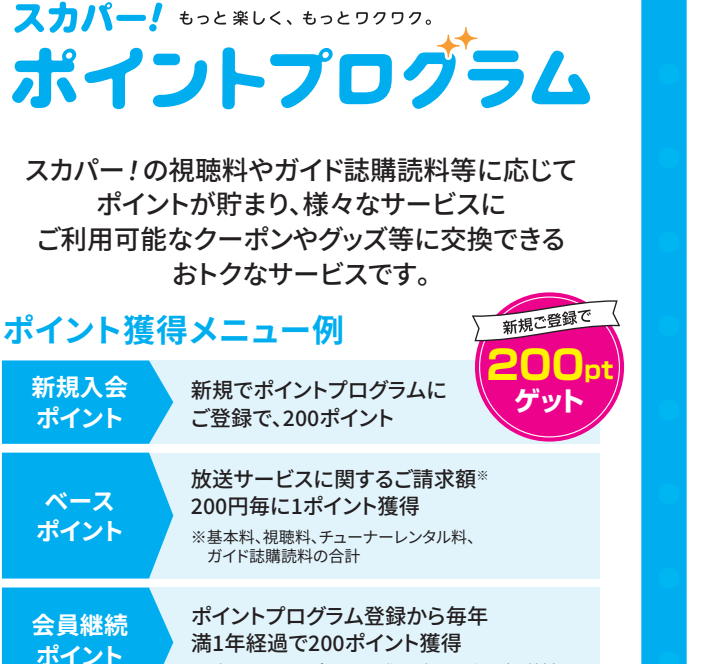

# ※1年間でベースポイントの進呈が8回以上の方が対象

※各メニューは変更になる場合がございます。最新情報はポイントプログラム利用ガイドを ご確認ください。

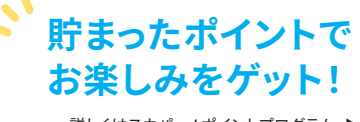

詳しくはスカパー!ポイントプログラム ▶ 利用ガイドでご確認ください。

#### ワクワクプレゼント

オリジナルグッズから、チケットまで豊富なプレ ゼントをご用意!見逃さないように随時チェッ クしてみてください!

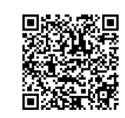

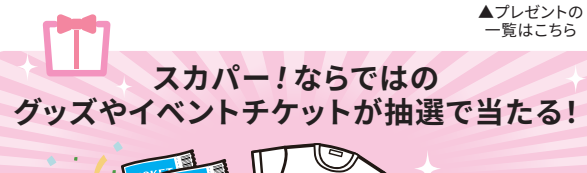

### 16日間多チャンネルプレゼント

ご加入から1年後のスカパー!ご加入記念月 (以降毎年)に、16日間たくさんのチャンネルを 視聴できるスペシャルなプレゼントをご用意。

※プレゼントの詳細はご登録のEメールアドレスへのメールにて お知らせいたします。

▲チャンネルの -覧はこちら

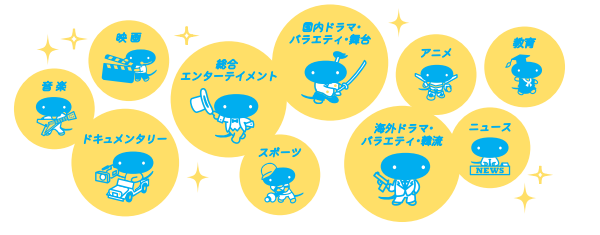

# ポイントプログラムに登録しよう! Myスカパー!登録 が必要です

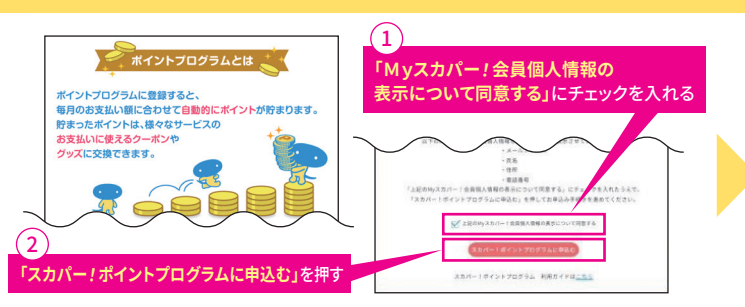

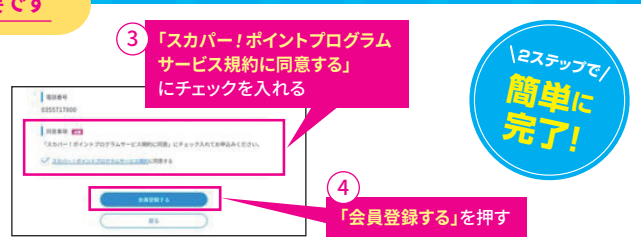

※ポイントプログラムのご利用には、ご登録が必要です。 ※ポイントプログラムご登録時は、WEBでMyスカパー!ID(メールアドレス)の ご登録と放送サービスご加入中が条件となります。 ※お電話での受付けはしておりません、WEBにてお手続きください。

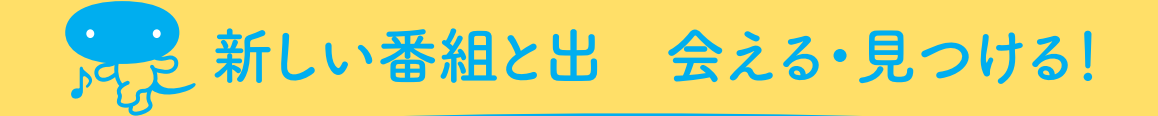

# 全チャンネルを網羅したスカパー!公認誌 番組ガイド誌

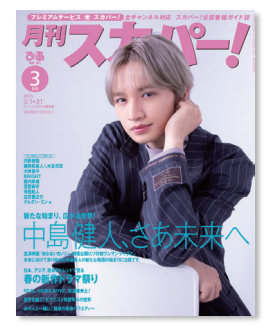

月刊スカパー! 760円/月(送料込) スカパー! プレミアム プレミアム光

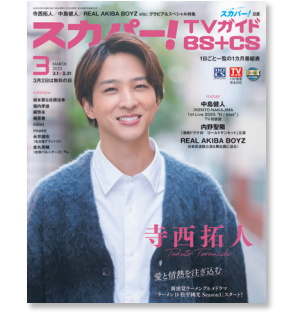

スカパー! TV ガイド BS+CS 690円/月(送料込) スカパー!

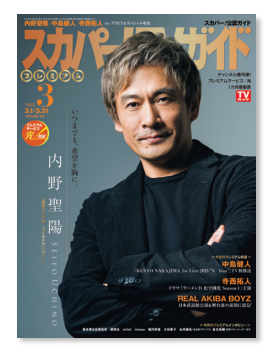

番組表のほか、番組解説、特集 記事など読み応え十分!ご加入 のサービスに合わせたライン アップをご用意しています。

※定期購読は「Myスカパー!」または 「スカパー!カスタマーセンター」で お申込みいただけます。 ※料金表記はすべて税込です。

スカパー!TV ガイドプレミアム 730円/月(送料込) プレミアム プレミアム光

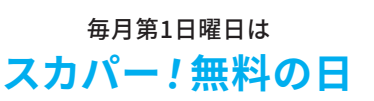

気になっていた番組も見られるチャンス!ご 契約していないチャンネルがこの日だけは ご視聴いただけます。

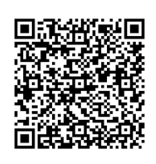

※参加チャンネルはスカパー!公式サイトをご覧ください。

もっとつながる、もっと楽しむ SNSアカウント

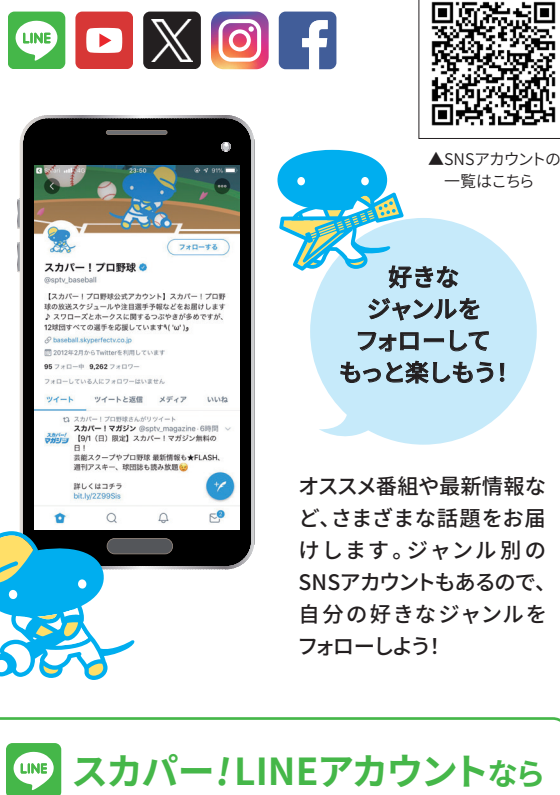

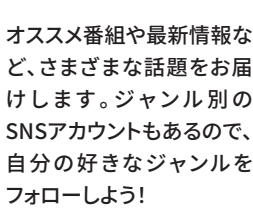

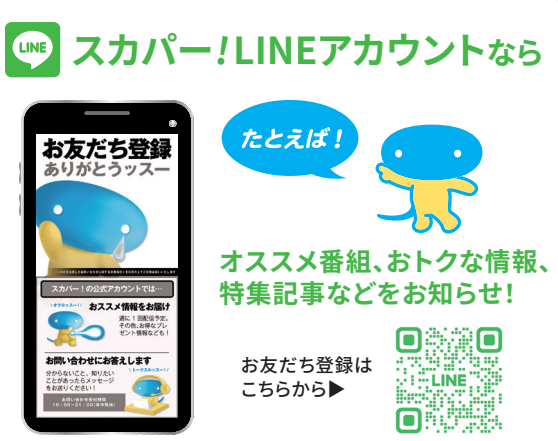

# サービスの料金・ お支払いのご案内

# 毎月のお支払い金額

毎月のお支払い金額は、 プラン、セット、チャンネル料金と基本料です。

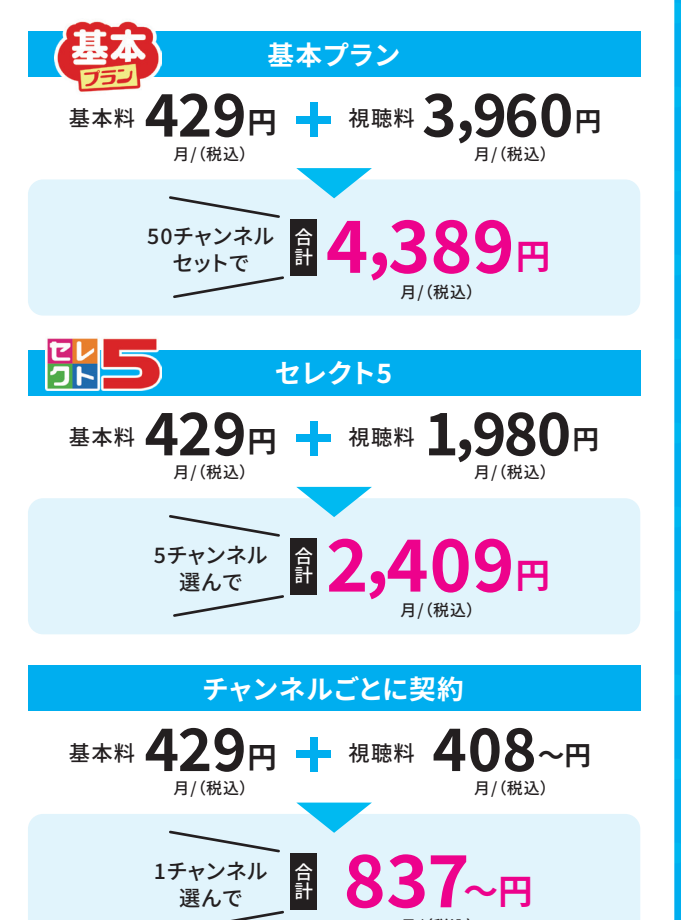

#### ■組み合わせ割引

組み合わせ割引割引対象のチャンネル、プラン・セットを組み合わせ てご契約いただいた場合に「視聴料」が割引となります。お客さまの ご契約内容が割引の適用条件を満たせば、自動的に割引いたしま す。適用は同一B-CASカード・ACAS/ICカードに限ります。

※チャンネルによって料金が異なります。

# スカパー!の お支払いサイクルについて

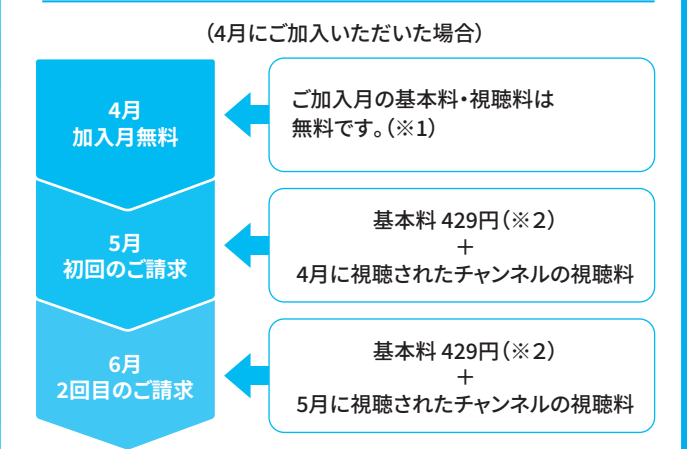

(※1)前月に解約したチャンネルを、解約時と同じB-CASカード・ACAS/ICカード番号で再 契約した場合、再契約した当月分の料金がかかります。再契約した当月分の料金がかかる お客様には、ご契約内容のお知らせの書面の備考欄に「契約月料金」と表記しておりますの でご確認ください。「契約月料金」のお支払い時期は、再契約された時期により異なります。 1日~5日に再契約された場合は、再契約した当月に契約月料金のみをお支払いいただき ます。6日~未日に再契約された場合は、再契約の翌月に、契約月料金と初回のご請求を合 算した料金をお支払いいただきます。(※2)プレミアムサービスまたはプレミアムサービス 光にご加入いただいたお客様は、1ヶ月分の料金が税込500円未満の期間が7ヶ月間連続 すると、翌月にまとめてご請求となります。

| お支払方法        | お支払日                                                      |
|--------------|-----------------------------------------------------------|
| 口座振替         | 毎月26日 ※26日が金融機関休業日の場合は、<br>翌営業日となります。                     |
| クレジット<br>カード | 各クレジットカード会社指定の振替日<br>※詳しくはご利用中のクレジットカード会社へ<br>お問い合わせください。 |
| デビットカード      | 毎月6日                                                      |

#### ■ 契約変更した場合

翌月より料金がかかります。加入やチャンネル追加をした当月は、 料金はかかりません。 ※日割りでのご請求はしていません。

#### ■解約した場合

解約後の視聴期間は、お手続きの完了した月の末日までとなります。 料金は、解約手続きの完了した月分までのご請求です。

※加入、新たにチャンネルを契約をした当月は解約できません。解約は、翌月以降にお手続き ください。

よくあるご質問

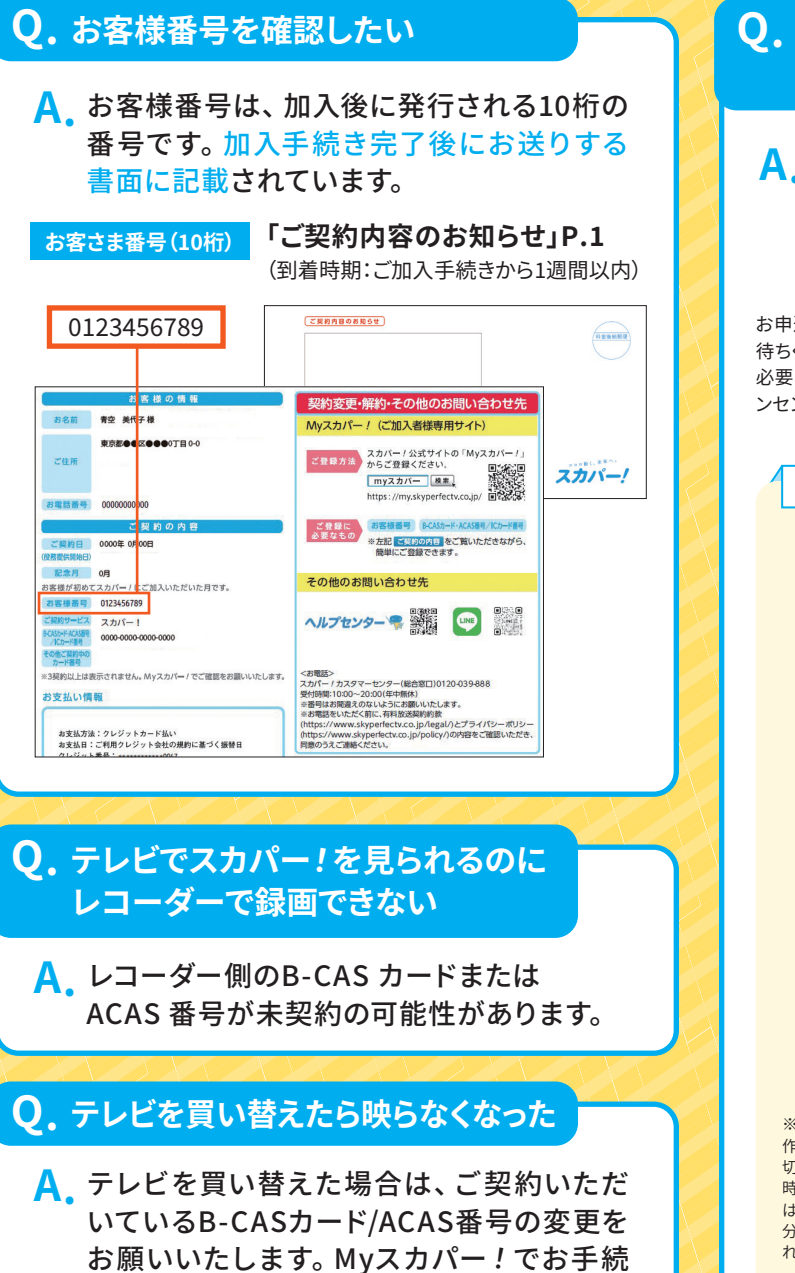

# Q. 視聴に必要な操作(受信待機)とは 何ですか?

# A。番組をご視聴するための信号(電波)を、 ご利用のテレビやレコーダーのB-CASカード/ ACASチップ/チューナーのICカードで 受信する操作です。

お申込みチャンネルのいずれかに合わせて、ご視聴できるまで「30分」ほどお 待ちください。プレミアムサービス/プレミアム光の場合は、リモコンの操作は 必要ありません。ICカードがチューナーに挿入された状態で、チューナーのコ ンセントを抜かず、番組がご視聴できるまで「30分」ほどお待ちください。

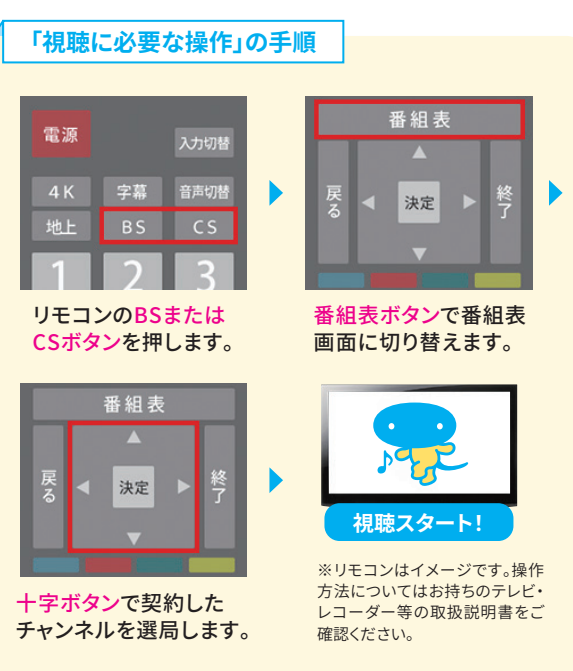

※注意事項 ・ご契約チャンネル変更のお手続きをした場合は、その都度、上記の操 作が必要になります。・上記の操作をしている間は、テレビ・レコーダー等の電源を 切らずにそのままお待ちください。・お申込みの混雑状況によって、お待ちいただく 時間が変わる場合があります。・午前3:30~午前6:00にお申込みいただいた場合 は、システムメンテナンス時間中のため、午前6:00以降にチャンネルをあわせて30 分ほどお待ちください。※お申込みチャンネルにスターチャンネル、WOWOWが含ま れる場合は、別途それぞれのチャンネルに合わせて再度30分ほどお待ちください。

きをしてください。

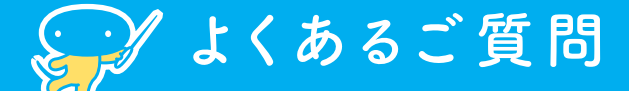

# Q. ブロックノイズが出て 視聴できない

#### A. 降雨、積雪などの影響が考えられます。 天候回復までお待ちください。

※お住まいの地域の天候にかかわらず、影響がある場合があります。

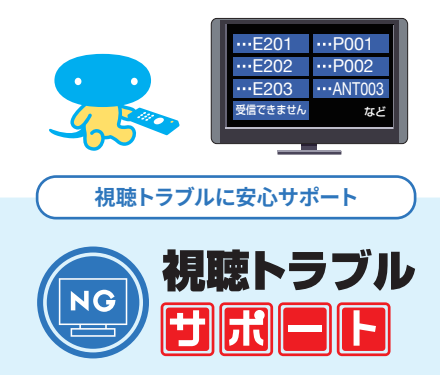

#### ■視聴トラブルの場合、

基本工事費
〇円でご利用いただけます。

■アンテナやチューナーが壊れている場合は、

# ●円で新品をご提供します。

※当社が故障していると確認できた時のみに限らせていただきます。 ※0円でご提供できるチューナーの機種はPT-SH700Aとなります。

# 視聴トラブルが発生したら、

WEBでも診断できます!

詳しくは

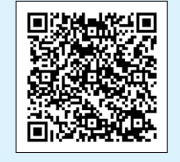

スカパー視聴トラブル

<視聴トラブル窓口>

スカパー!・プレミアムサービスのお客さま:0120-188-999 プレミアムサービス光のお客さま:0120-818-666 受付時間 10:00~20:00 (年中無休)

検索

※番号はお間違えのないようにお願いいたします。

※お電話をいただく前に、各種契約約款(https://www.skyperfectv.co.jp/legal/)と プライバシーポリシー(https://www.skyperfectv.co.jp/policy/)の内容をご確認 いただき、同意のうえご連絡ください。

# Q. 引越しをしたが、スカパー!に 連絡が必要ですか

A.お引越し後は、My スカパー!で 新住所・電話番号への変更が必要です。

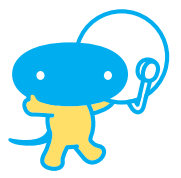

引越し時のアンテナ工事をサポート

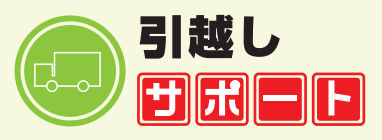

■引越し時の取外し工事と取付け工事を同時に お申込みいただくと、

基本工事費〇円でご利用いただけます。

■アンテナが壊れている場合は、

◯円で新品をご提供します。

※当社が故障していると確認できた時のみに限らせていただきます。

引越しサポートはWEBでも お申込みできます!

詳しくは

スカパー引越しサポート 検索

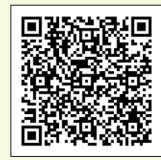

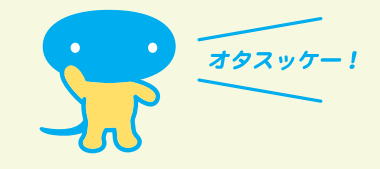